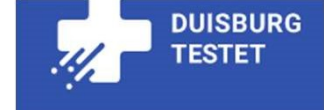

# Как да си резервирам час за бърз тест в Дуисбург?

### Инструкции на Немски

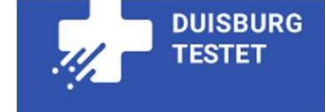

# 1.Влезте на страница : http://www.dutestet.de/

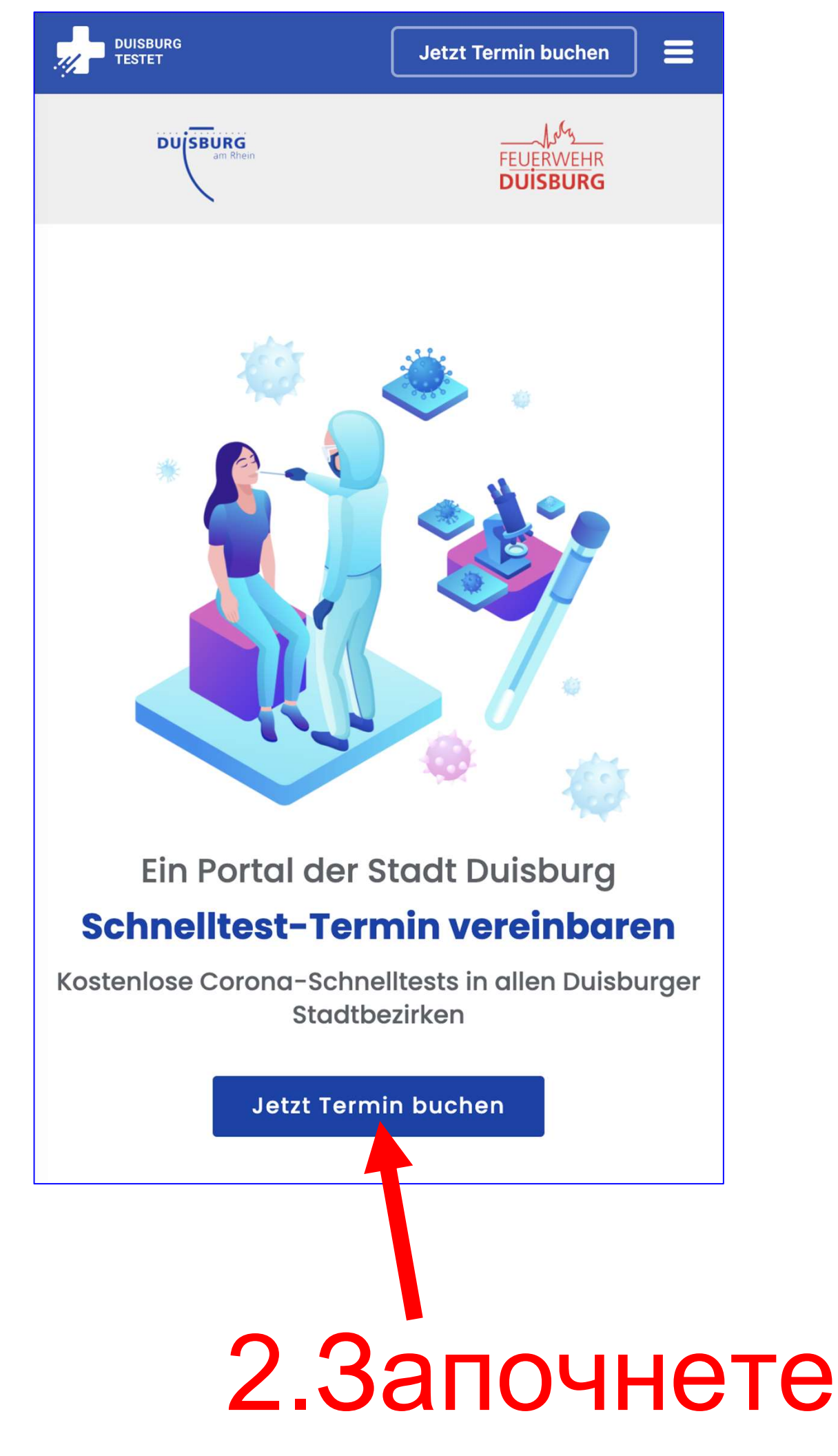

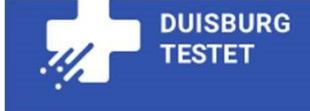

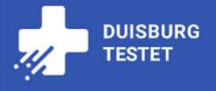

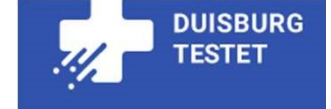

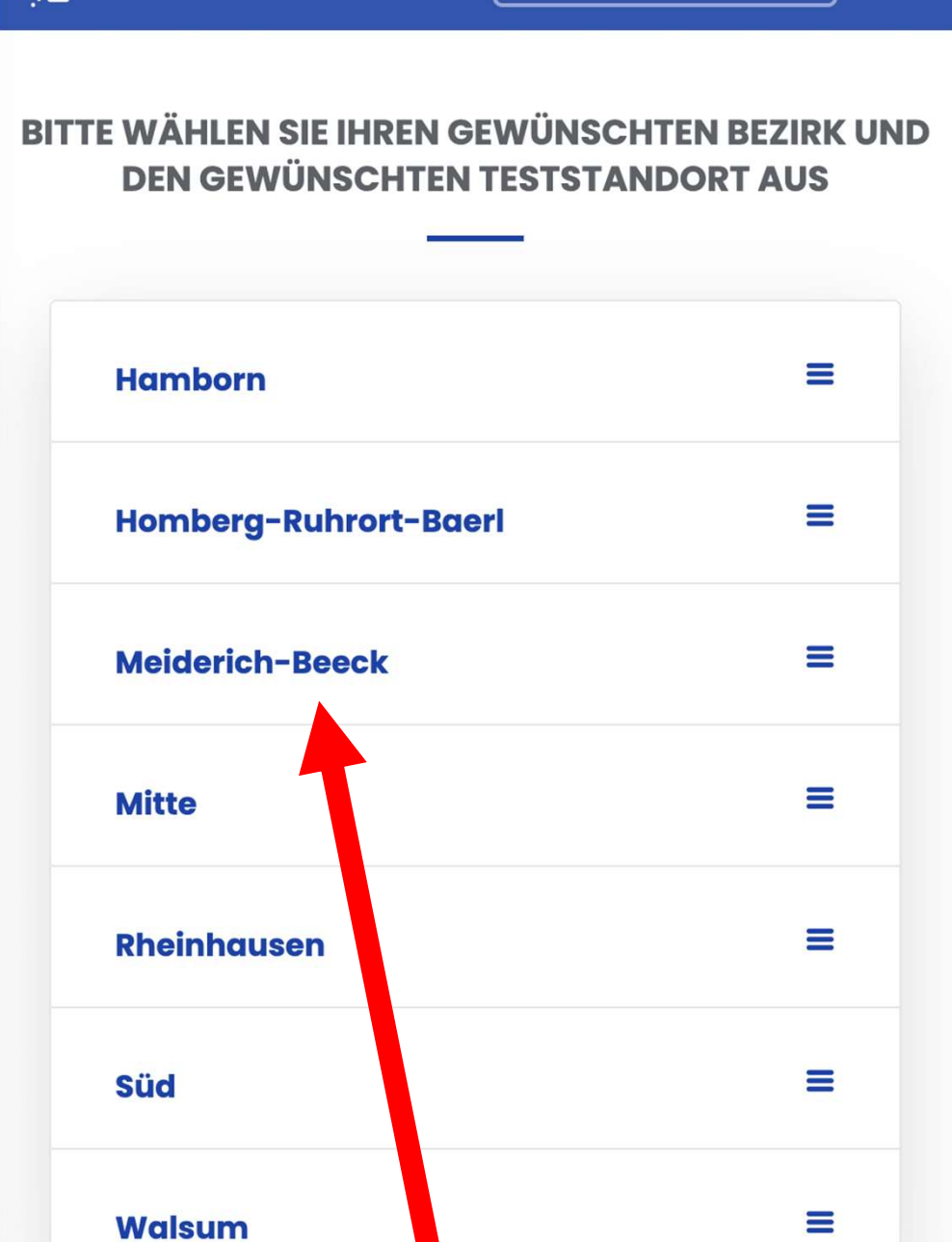

## 3. Изберете област

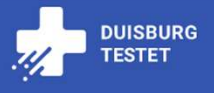

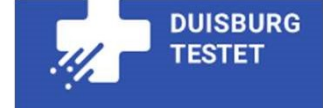

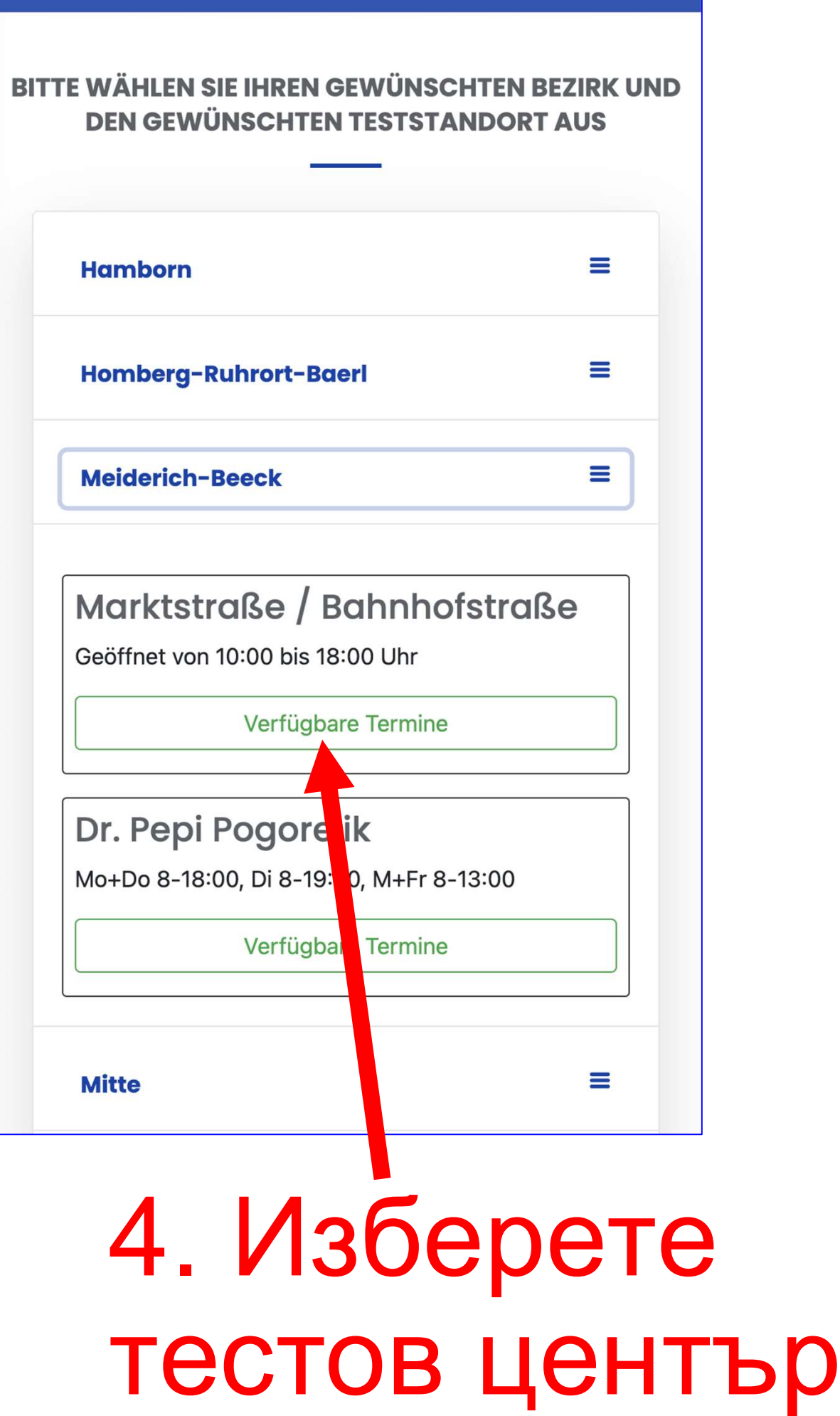

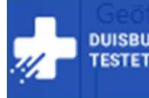

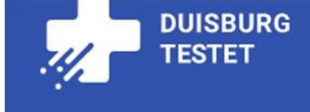

#### Viktoriastraße Ecke Parallelstraße

Geöffnet von 10:00 bis 18:00 Uhr

Verfügbare Termine

#### Bürgerhaus Neumühl

Geöffnet von 10:00 bis 18:00 Uhr

Verfügbare Termine

#### Viktoria Apotheke

Mo, Di, Do, Fr 8:30-12:00 und 15:00-17:30, Mi 8-12:30

Momentan sind für diesen Standort keine freien Termine verfügbar.

## (В този тест център в момента няма налична дата)

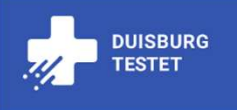

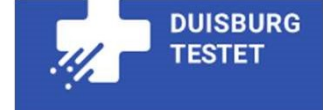

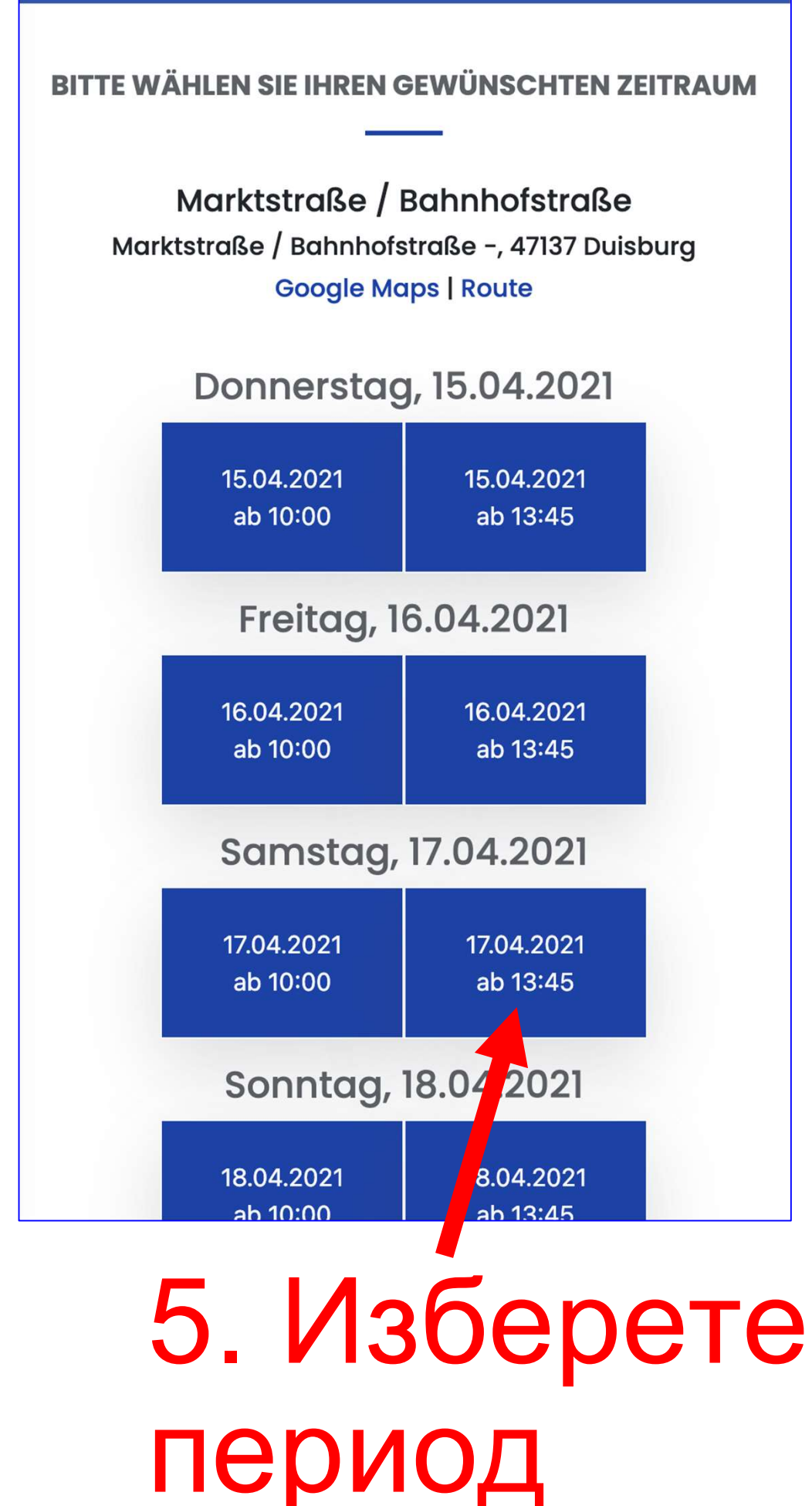

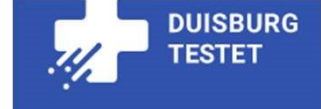

#### Samstag, 17.04.2021

17.04.2021 ab 09:00 Belegt

#### Montag, 19.04.2021

19.04.2021 аb 09:00
(Тук все още има свободни Дати)

(Щракнете тук, за да се върнете към другите тестови центрове)

| <                                      | Buchung                                           | Х |  |  |
|----------------------------------------|---------------------------------------------------|---|--|--|
| Noch 15:04                             | DU SBURG<br>am Rhein                              |   |  |  |
|                                        | FEUERWEHR<br>DUISBURG                             |   |  |  |
| Markt                                  | Marktstraße / Bahnhofstraße                       |   |  |  |
| Samstag, den 17.04.2021                |                                                   |   |  |  |
|                                        |                                                   |   |  |  |
| Bitte wählen<br>Test(s):               | Sie die Anzahl Ihrer gewünschten                  |   |  |  |
| Bitte wählen<br>Test(s):<br>Person(en) | Sie die Anzahl Ihrer gewünschten                  | + |  |  |
| Bitte wählen<br>Test(s):<br>Person(en) | Sie die Anzahl Ihrer gewünschten                  | + |  |  |
| Bitte wählen<br>Test(s):<br>Person(en) | Sie die Anzahl Ihrer gewünschten<br>- 0<br>Weiter | + |  |  |
| Bitte wählen<br>Test(s):<br>Person(en) | Sie die Anzahl Ihrer gewünschten<br>- 0<br>Weiter | + |  |  |

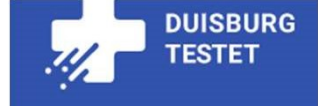

| <                        | Buchung                         | x    |       |
|--------------------------|---------------------------------|------|-------|
| Noch 16:42               | DU SBURG<br>am Rhein            |      |       |
|                          | FEUERWEHR<br>DUISBURG           |      |       |
| Markts                   | straße / Bahnhofst              | raße |       |
| Sam                      | stag, den 17.04.20              | 21   |       |
| Bitte wählen<br>Test(s): | Sie die Anzahl Ihrer gewünschte | en   |       |
| Person(en)               |                                 | 2 +  |       |
|                          | Weiter                          |      |       |
|                          |                                 |      |       |
| 7.                       | Щракн                           | ете  | върху |
| СЈ                       | іедващи                         | 1Я   |       |

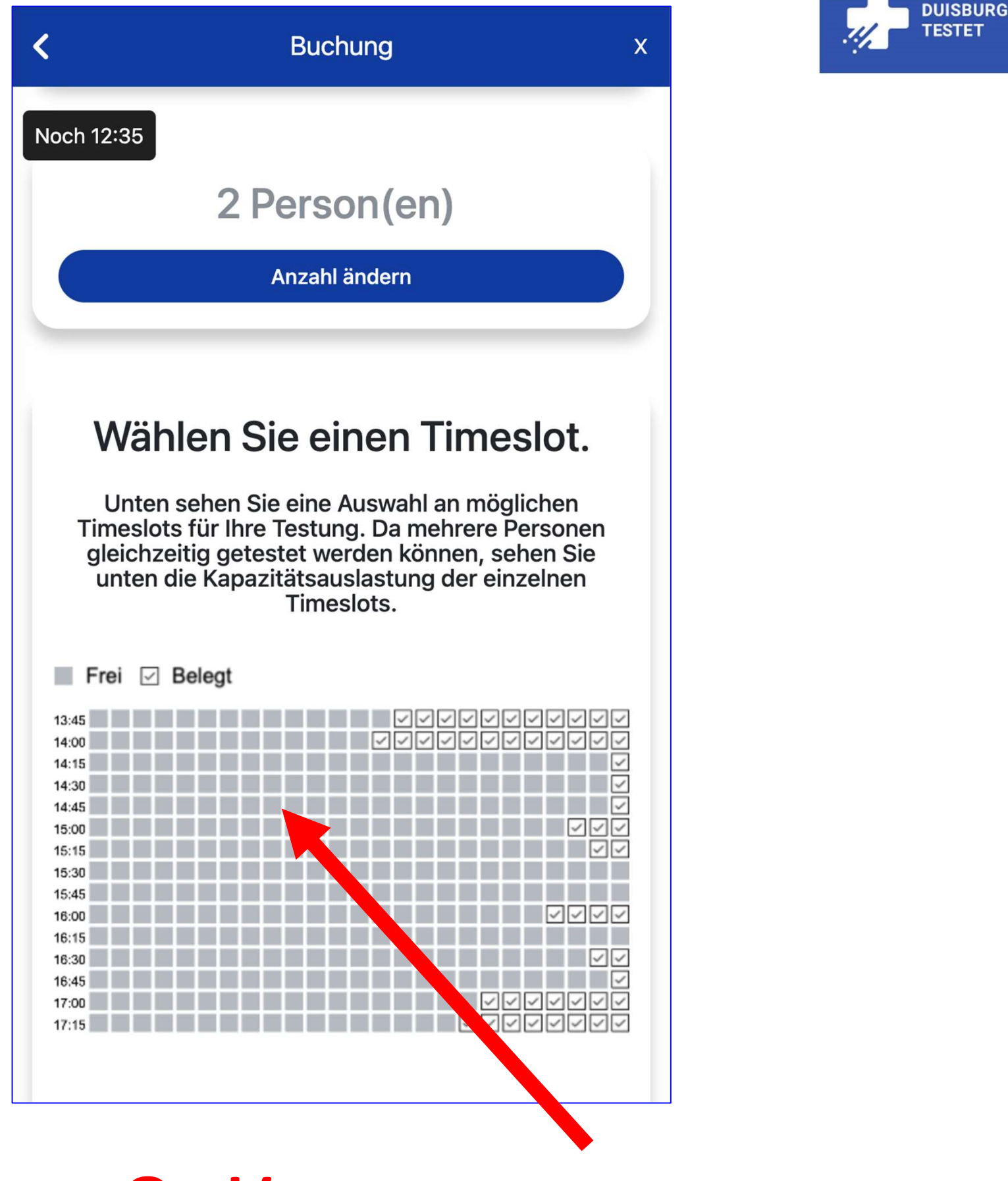

# 8. Кликнете върху свободна дата

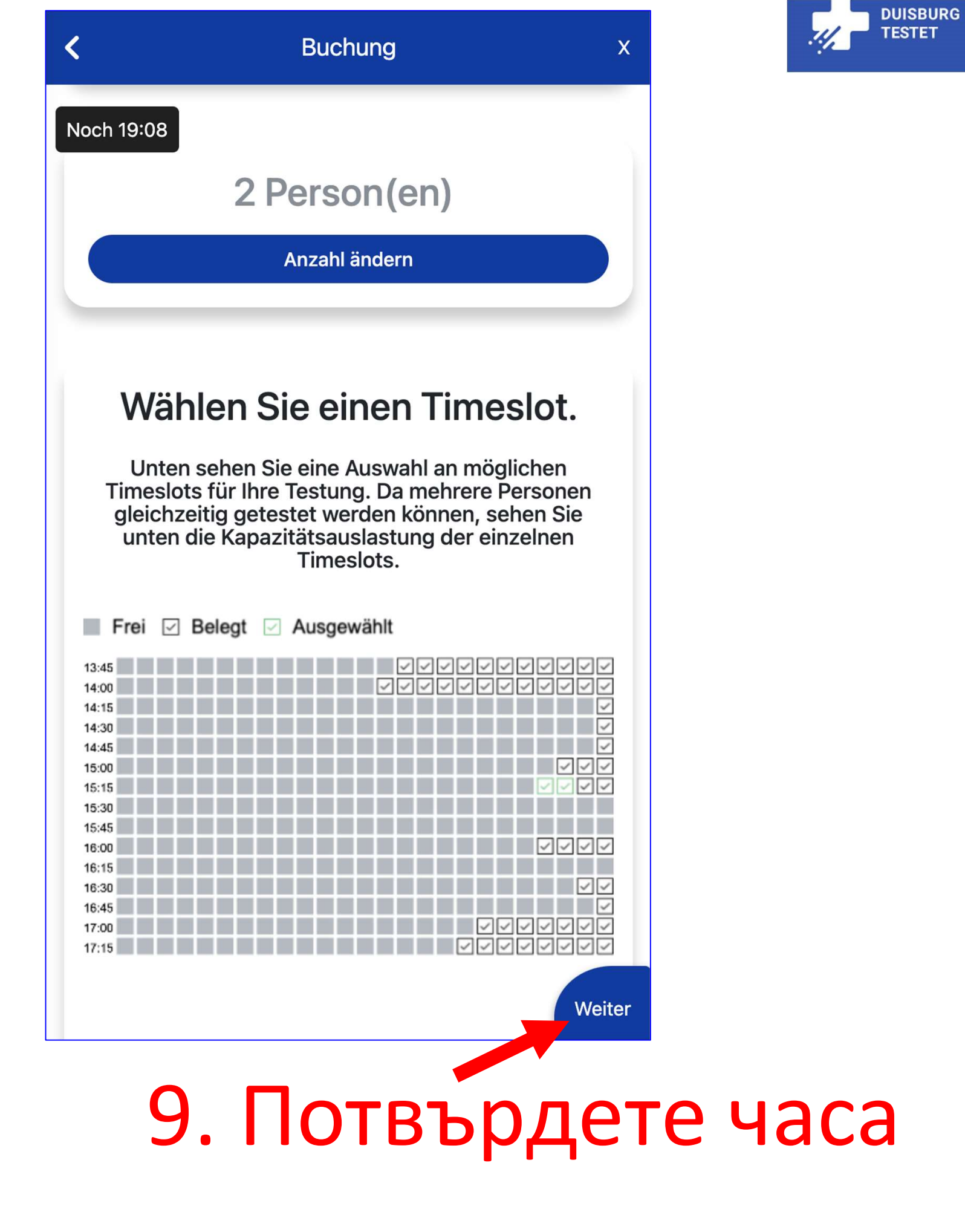

## 10. Въведете вашия имейл адрес за потвърждение

| <                                                                                                    | Buchung     |        | ×         |  |
|----------------------------------------------------------------------------------------------------|-------------|--------|-----------|--|
| Terminauswahl                                                                                                    | Persönliche | Daten  | Übersicht |  |
| Noch 16:59       Wenn Sie Ihre Terminbestätigung per E-Mail erhalten möchten, geben Sie bitte eine gültige E-Mail Adresse an.         Falls Sie das nicht wünschen, klicken Sie auf Weiter. |             |        |           |  |
| E-Mail                                                                                                    | -Adresse    | Weiter |           |  |
|                                                                                                    |             |        |           |  |

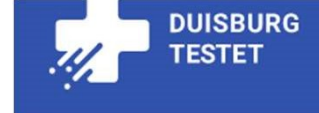

| <         |                                                                 | Buchung                                                                                                    | х                          |
|-----------|-----------------------------------------------------------------|----------------------------------------------------------------------------------------------------|----------------------------|
| Termina   | uswahl                                                          | Persönliche Daten                                                                                            | Übersicht                  |
| Noch 14:3 | Wenn Sie<br>Mail erha<br>eine gülti<br>Falls Sie o<br>auf Weite | Ihre Terminbestätigung<br>Iten möchten, geben Sie<br>ge E-Mail Adresse an.<br>Jas nicht wünschen, klic<br>r. | per E-<br>bitte<br>ken Sie |
|           | max.mu                                                          | ustermann@duisburg.de                                                                                        | Neiter                     |
|           |                                                                 |                                                                                                    |                            |
|           |                                                                 |                                                                                                    |                            |

### 11. Щракнете върху следващия

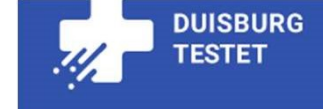

| <                                  | Buchung              | X             |
|------------------------------------|----------------------|---------------|
| Nachvorfolgung und<br>Noch 12:53   | der Testabwicklung v | erwendet.     |
| 1. Besuche                         | r                    |               |
| Vorname*:                          | Nachname*:           |               |
| Име                                | Фамилия              |               |
| Geburtsdatum*:                     |                      |               |
| Рожденна                           | а дата               |               |
| Straße*:                           |                      | Hausnummer*:  |
| Улица                              |                      | Номер         |
| PLZ*:                              | Ort*:                |               |
| Пощенски<br>код<br>Telefonnummer*: | Град                 |               |
| Телефон                            |                      |               |
| E-Mail-Adresse für Te              | estergebnis:         |               |
| Имейл ад<br>(по избор              | рес за резу<br>)     | лтатите от те |

#### 12. Попълнете

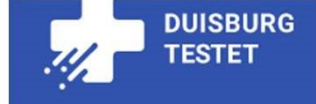

| <                   | Buchung       | x |
|---------------------|---------------|---|
| 47999<br>Noch 00:41 | Duisburg      |   |
| Telefonnummer*:     |               |   |
| 0123456789          |               |   |
| E-Mail-Adresse für  | Testergebnis: |   |
| max.mustermann      | @duisburg.de  |   |
| Daten übernehme     | n 🔹           |   |
| Vorname*:           | Nachname*:    |   |
| Мах                 | Mustermann    |   |
| Geburtsdatum*:      |               |   |
| 01.01.2000          |               |   |
|                     |               |   |

### попълнете или поемете

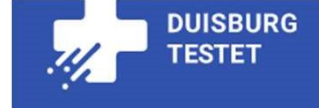

|                      | Buchung      | X            |  |
|----------------------|--------------|--------------|--|
| Noch 02:16           | Mustermann   |              |  |
| Geburtsdatum*:       |              |              |  |
| 01.01.2000           |              |              |  |
| Straße*:             |              | Hausnummer*: |  |
| Musterstraße         |              | 111          |  |
| ۲LZ*:                | Ort*:        |              |  |
| 47999                | Duisburg     |              |  |
| elefonnummer*:       |              |              |  |
| 0123456789           |              |              |  |
| -Mail-Adresse für Te | estergebnis: | )            |  |
| max.mustermann@      | duisburg.de  |              |  |
| Pflichtfelder        |              |              |  |

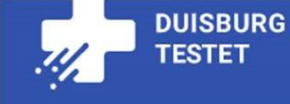

ра

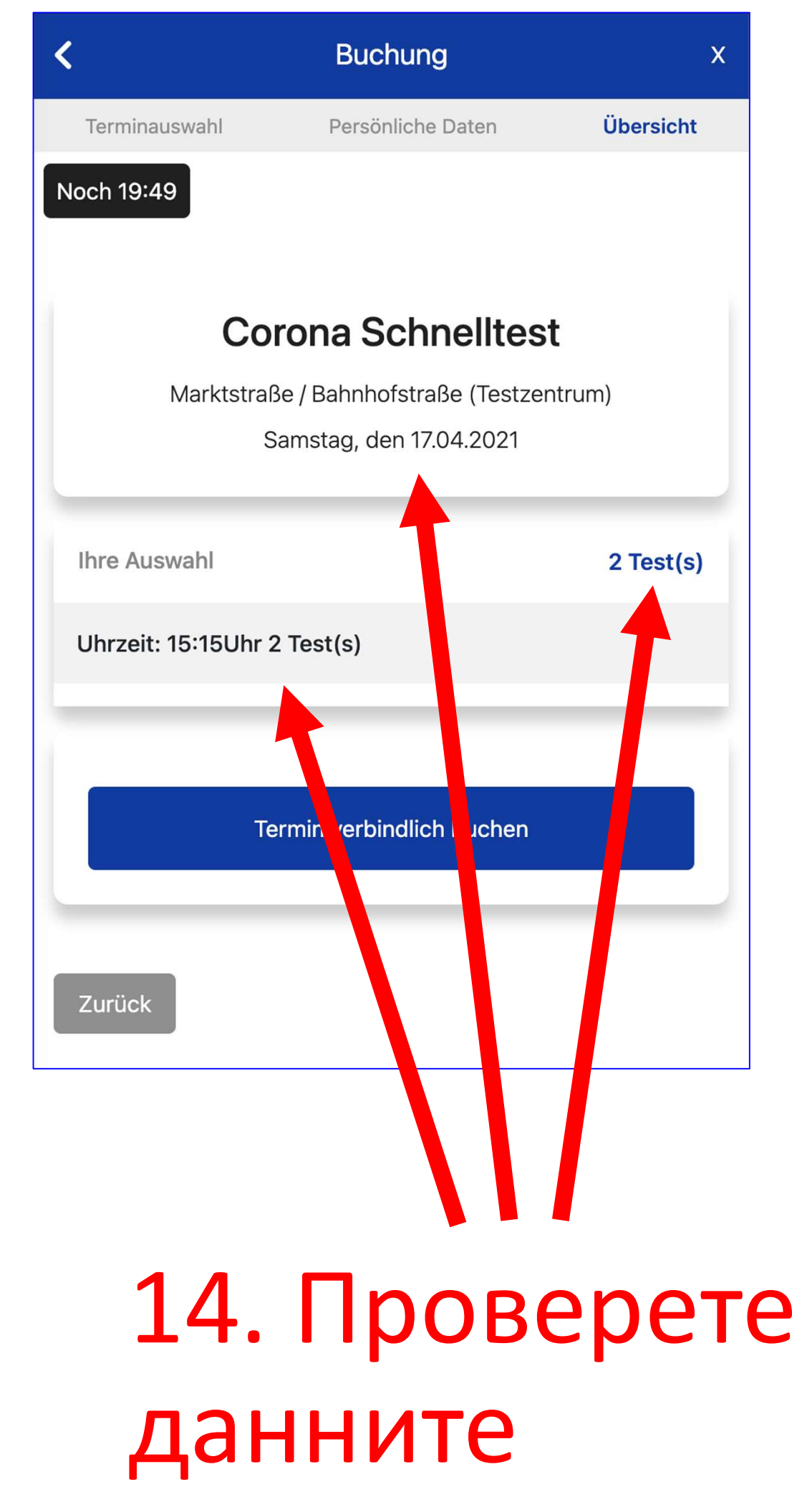

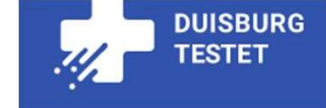

# 15. Направете задължителна резервация

| Terminauswahl     | Persönliche Daten            | Übersicht |
|-------------------|------------------------------|-----------|
| Noch 19:49        |                              |           |
|                   |                              |           |
| Co                | orona Schnelltest            | t         |
| Marktstra         | aße / Bahnhofstraße (Testzer | itrum)    |
|                   | Samstag, den 17.04.2021      |           |
|                   |                              |           |
| Ihre Auswahl      |                              | 2 Test(s) |
| Uhrzeit: 15:15Uhr | <sup>-</sup> 2 Test(s)       |           |
|                   |                              |           |
| -                 | Termin verbindlich buchen    |           |
|                   |                              |           |
|                   |                              |           |
| Zurück            |                              |           |
|                   |                              |           |
|                   |                              |           |

Buchung

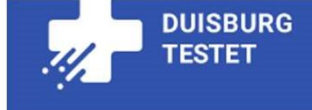

#### Bestätigung

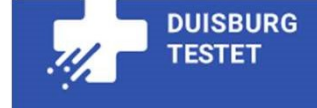

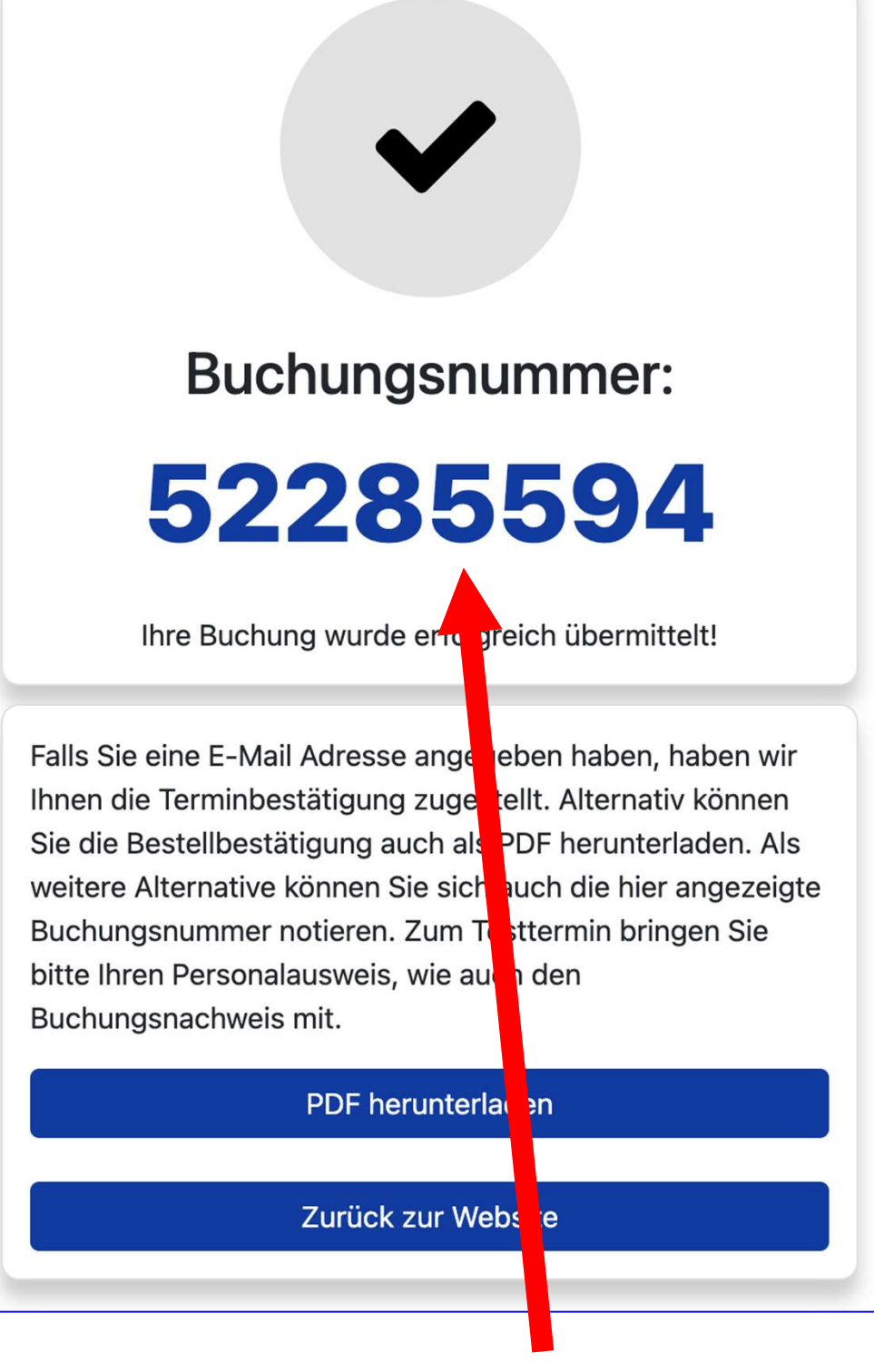

# 16. Запишете си номера!

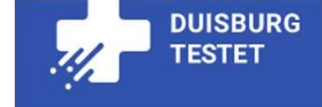

du-testet.de

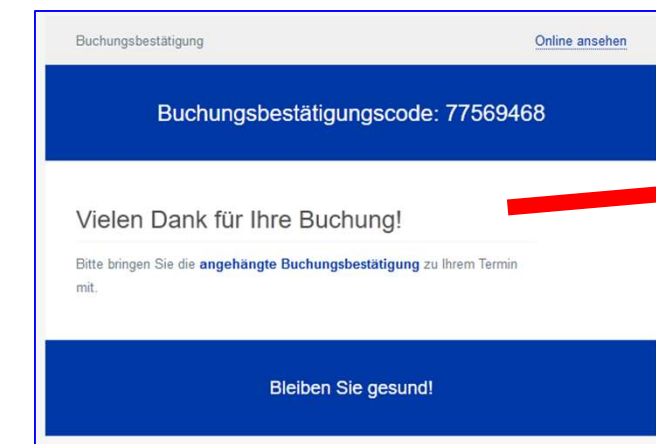

### електронн а поща

Demostandort (Testzentrum) Musterstraße 123 12345 Musterstadt

Buchungsbestätigung

Buchungsbestätigungscode: 7756 9468

Ihre Termine am Samstag, 26.06.2021

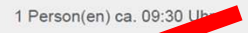

Bitte bringen Sie zum Testtermin Ihren Personalausweis, wie auch Ihren Buchungsbestätigungscode mit. Mit Klick auf diesen Link können Sie Ihren Testtermin stornieren.

#### Bleiben Sie gesund!

reis:

#### електрон на поща

Прикачен файл към пощата